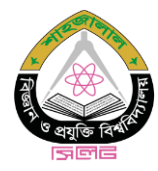

To apply online an applicant must follow the steps outlined below:

### Step 1: Registration/Sign up

| Smart Recruitment Home Notice He | lp 🕶                                     |          | বাংলা | Register | Login |
|----------------------------------|------------------------------------------|----------|-------|----------|-------|
| Registration                     |                                          |          |       |          | Home  |
|                                  | Smart Recruitmen                         | t        |       |          |       |
|                                  | Registration Form                        |          |       |          |       |
|                                  | Full Name                                | <b>_</b> |       |          |       |
|                                  | NID/Birth Certificate No                 |          |       |          |       |
|                                  | Mobile No (01XXXXXXXX)                   |          |       |          |       |
|                                  | Email                                    |          |       |          |       |
|                                  | Password                                 |          |       |          |       |
|                                  | Retype password Already have an account? | ster     |       |          |       |
|                                  |                                          |          |       |          |       |
|                                  |                                          |          |       |          |       |
|                                  |                                          |          |       |          |       |
|                                  |                                          |          |       |          |       |

### **Step 2: Email Verification**

Verify your email address by clicking the link sent via email.

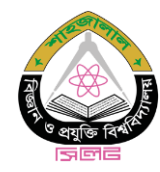

## Step 3: Login/Sign in

| Smart Recruitment Home Notice Help -                                                                      |         | বাংলা | Register | Login |
|----------------------------------------------------------------------------------------------------|---------|-------|----------|-------|
| Login                                                                                                    | ent     |       |          | Home  |
| Secured Login Panel<br>Email<br>Password<br>Remember Me<br>Don't have an account yet?<br>Forgot Password? | Sign In |       |          |       |
|                                                                                                    |         |       |          |       |
|                                                                                                    |         |       |          |       |

### **Step 4: Create Profile**

Adding 'User Info', Educational Info', 'Other Info' and 'Reference' is mandatory. If you have other information, you can add those too.

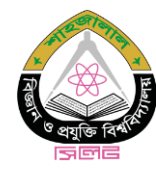

## **Step 4.1: Add User Information**

| Smart Recruitment Home      | Profile Applications Notice H                           | lelp 👻                          | বাংলা Change Password Logout      |  |  |
|-----------------------------|---------------------------------------------------------|---------------------------------|-----------------------------------|--|--|
| Profile                     |                                                         |                                 | Home / User Info                  |  |  |
|                             | Profile User Info Educational Extra Curricular Activity | Info* Other Info* Reference* I  | Experience Publication Thesis     |  |  |
| John Doe                    | Add User Information                                    |                                 | * Indicates Required              |  |  |
| john-doe@sust.edu           | Name *                                                  | Name (Bangla) *                 | Father Name *                     |  |  |
| Payment Pending 0           | John Doe                                                | Enter Name (Bangla)             | Enter Father Name                 |  |  |
| Payment Completed           | Mother Name *                                           | Date of Birth *                 | Mobile No *                       |  |  |
|                             | Enter Mother Name                                       | dd/mm/yyyy                      | 01324567890                       |  |  |
| Total Applications          | NID/Birth Certificate No *                              | Blood Group *                   | Gender * Select a Gender          |  |  |
| Apply to a Post             | Enter NID/Birth Certificate No                          | Select a Blood Group            |                                   |  |  |
|                             | Religion *                                              | Place of Birth                  | Nationality *                     |  |  |
| Application Preview (Draft) | Select a Religion 🗸                                     | Enter Place of Birth            | Bangladeshi 🗸                     |  |  |
|                             | Internal Candidate *                                    | Marital Status *                |                                   |  |  |
|                             | No 🗸                                                    | Select a Marital Status         |                                   |  |  |
|                             | NID/Birth Certificate * (PDF, Max: 2MB)                 | Photo * (300x300px, Max: 100KB) | Signature * (300x80px, Max: 60KB) |  |  |
|                             | Choose NID/Birth Certific Browse                        | Choose Photo File Browse        | Choose Signature File Browse      |  |  |
|                             | Present/Mailing Address *                               | Permanent Addre                 | ess *                             |  |  |
|                             |                                                         |                                 |                                   |  |  |
|                             | Submit                                                  |                                 |                                   |  |  |

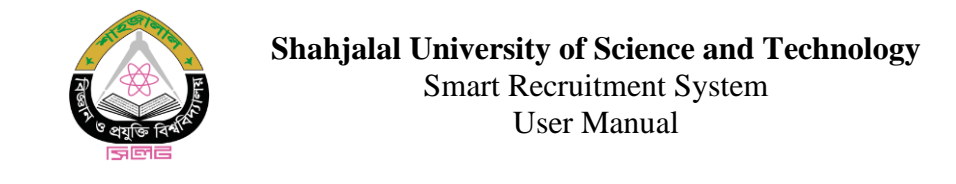

**Step 4.2: Add Educational Information** 

| Smart Recruitment Home      | Profile Applications Notice H                            | ielp -                                   | বাংলা Change Password Logout  |  |
|-----------------------------|----------------------------------------------------------|------------------------------------------|-------------------------------|--|
| Profile                     |                                                          |                                          | Home / Educational Info       |  |
|                             | Profile User Info* Educational Extra Curricular Activity | Info Other Info* Reference*              | Experience Publication Thesis |  |
| John Doe                    | Add Educational Information                              |                                          | * Indicates Required          |  |
| john-doe@sust.edu           | Exam Name *                                              | Board/Institute Name *                   | Grading System *              |  |
| Payment Pending 0           | Enter Exam Name                                          | Enter Board/Institute Name               | Select a Grading System 🗸     |  |
| Dayment Completed           | Result *                                                 | Academic Period (From) *                 | Academic Period (To) *        |  |
|                             | Enter Result                                             | Enter Academic Period (From)             | Enter Academic Period (To)    |  |
| Total Applications          | Passing Year *                                           | Group/Subject * (Mention Major [If Any]) | Merit Position (If Any)       |  |
| Apply to a Post             | Enter Passing Year                                       | Enter Group/Subject (with major)         | Enter Merit Position          |  |
|                             | Certificate * (PDF, Max: 2MB)                            | Transcript/Testimonial (PDF, Max: 3MB)   |                               |  |
| Application Preview (Draft) | Choose Certificate File Browse                           | Choose Transcript/Testim Browse          |                               |  |
|                             | Submit                                                   |                                          |                               |  |
|                             |                                                          |                                          |                               |  |

## Step 4.3: Add Mandatory/Optional Information

Similarly, you can add mandatory and optional information to complete your profile.

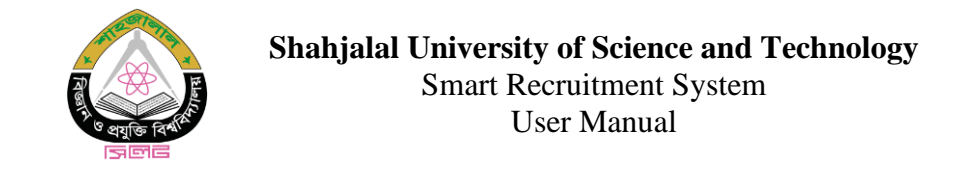

| Smart Recruitment Home      | Profile Applications Notice Help <del>-</del> বাংলা Change Password Logou                                                                             | t    |
|-----------------------------|----------------------------------------------------------------------------------------------------|------|
| Profile                     | Home / User Prot                                                                                                    | file |
|                             | Profile     User Info*     Educational Info*     Other Info*     Reference*     Experience     Publication     Thesis       Extra Curricular Activity |      |
| John Doe                    | User Information                                                                                                    |      |
| Payment Pending 0           | Educational Information                                                                                                    |      |
| Payment Completed           | Experiences 🖕                                                                                                    |      |
| Total Applications          | Publications 🍋                                                                                                    |      |
| Apply to a Post             | Theses 🍋                                                                                                    |      |
| Application Preview (Draft) | References                                                                                                    |      |
|                             | Other Information                                                                                                    |      |
|                             | Extra Curricular Activities                                                                                                    |      |
|                             |                                                                                                    |      |

### **Step 5: Check the Application Preview and Apply to a Post**

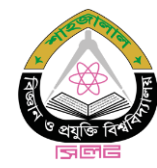

### Step 6: Apply to a Post/Upgradation & Pay Online

| Smart Recruitment                                                                                                    | Home          | Profile                                      | Applications | Notice | Help 🕶                | বাংলা                 | Change Password | Logout |
|----------------------------------------------------------------------------------------------------|---------------|----------------------------------------------|--------------|--------|-----------------------|-----------------------|-----------------|--------|
| Available Jobs                                                                                                    |               |                                              |              |        |                       |                       |                 | Home   |
|                                                                                                    |               |                                              |              |        | Apply for Upgradation | Search by job post ty | pe              | ٩      |
| Lecturer<br>Department : Electrical and<br>Job Type : Teacher<br>Vacancy #: 2<br>Grade : 9 (22000-53060 BD<br>Deadline : 16th Dec 2024 1<br>Apply C | T)<br>1:59 PM | ays Remaining<br>Engineering<br>View Details |              |        |                       |                       |                 |        |

#### **Step 6.1: Confirm and Proceed**

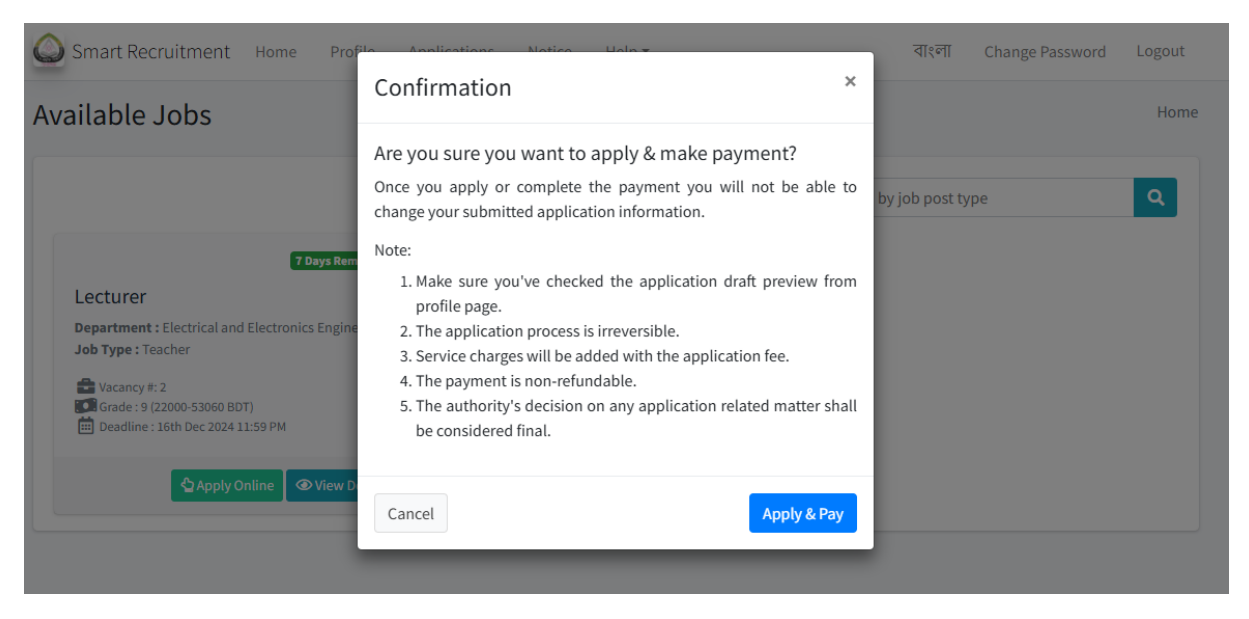

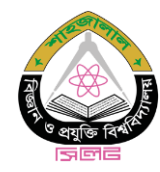

## Shahjalal University of Science and Technology Smart Recruitment System User Manual

# **Step 6.2: Proceed to Payment**

| DEMO 🖫 ×                                                                                               | <                           | DEMO                               |            |
|----------------------------------------------------------------------------------------------------|-----------------------------|------------------------------------|------------|
| Demo                                                                                                   |                             | Demo                               |            |
| G (?) (?) (?) (?) (?) (?) (?) (?) (?) (?)                                                              | Sup                         | ⑦ ∰ <sup>3</sup> Port FAQ Offers I | Elogin     |
| CARDS MOBILE BANKING NET BANKING                                                                       | CARDS                       | MOBILE BANKING                     | NET BANKIN |
| VISA 🌓 🚾 Other Cards<br>Enter Card Number                                                              | bKash                       | 🎯 নগদ                              | Q COB      |
| First digit is 37 or 4 or 5 and rest digits are 1         MM/YY       CVC/CVV         Card Holder Name | AB•                         | top                                | উপায়      |
| Save card & remember me                                                                                | ccibits<br>wallet<br>walest | Cellfin                            | Gash       |
| PAY 700 BDT                                                                                            | Ŀ                           | PAY 700 BDT                        |            |

| OTP Page                                                                                                  |                                                                                                    |  |  |  |  |
|----------------------------------------------------------------------------------------------------|----------------------------------------------------------------------------------------------------|--|--|--|--|
| Do not press browser back or forward<br>Payment<br>Please review the following detail for this<br>Amount: | button while you are in payment page Summary transaction: 700.00                                                                                                    |  |  |  |  |
| Invoice number                                                                                            | 2412001127290CC9 IMCOID7-1-ai                                                                                                    |  |  |  |  |
| Description:                                                                                              |                                                                                                    |  |  |  |  |
|                                                                                                    | be corrupted or become known to the<br>third party, as all transmitted data is<br>encrypted by the SSL protocol.                                                                                                    |  |  |  |  |
| OTP:<br>Success<br>Success with risk                                                                      | Note  1. For VISA and MC, look at<br>the back side of your Card<br>to find 3-digit CVV2/ CVC2.<br>For AMEX, look at the<br>upper right corner of the<br>front side of your Card to<br>find 4-digit CSC. 2. The cardholder's name<br>should be entered just as<br>it's written on the card. |  |  |  |  |
| Verified by Safe                                                                                          | Key <sup>™</sup> MasterCard.<br>SecureCode.                                                                                                    |  |  |  |  |
| COMMERZ TESTBOX GATEWAY (NO CARD                                                                          | Ney <sup>™</sup> SecureCode.<br>Information will be saved and dumi                                                                                                    |  |  |  |  |

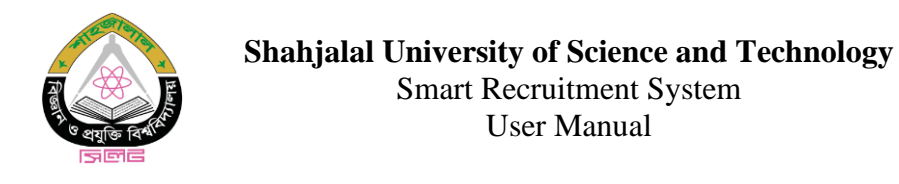

### Step 7: Check the Invoice, Submitted Application

| 🔘 Sr                                     | nart Recruitment             | Home Pre        | ofile Applicatio | ons Notice  | Help 🔻  |        | বাংলা (         | Change Password | Logout |
|------------------------------------------|------------------------------|-----------------|------------------|-------------|---------|--------|-----------------|-----------------|--------|
| Applied Applications Home / Applications |                              |                 |                  |             |         |        |                 |                 |        |
| Appl                                     | Applications Apply to a Post |                 |                  |             |         |        |                 |                 |        |
| New/                                     | Promotion Application        | s:              |                  |             |         |        |                 |                 |        |
| #                                        | Institute/Dept/Offic         | e               |                  | Designation | Amount  | Status | Action          |                 |        |
| 1.                                       | Electrical and Electro       | onics Engineeri | ng               | Lecturer    | 600 BDT | PAID   | Details Invoice | Application     |        |
|                                          |                              |                 |                  |             |         |        |                 |                 |        |

# Step 8: Download the Admit Card

| 🔘 Sn  | nart Recruitment Home Profile            | Applications Notice | Help 🔻  |        | বাংলা Change Password Logout |  |  |  |  |
|-------|------------------------------------------|---------------------|---------|--------|------------------------------|--|--|--|--|
| Appl  | Applied Applications Home / Applications |                     |         |        |                              |  |  |  |  |
| Appli | cations                                  |                     |         |        | Apply to a Post              |  |  |  |  |
| New/  | Fonotion Applications.                   |                     |         |        |                              |  |  |  |  |
| #     | Institute/Dept/Office                    | Designation         | Amount  | Status | Action                       |  |  |  |  |
| 1.    | Electrical and Electronics Engineering   | Lecturer Eligible   | 600 BDT | PAID   | Details Invoice Adplication  |  |  |  |  |
|       |                                          |                     |         |        |                              |  |  |  |  |

# **Step 9: Application Closed**

| 🙆 Sr  | nart Recruitment Home Profi              | le Applications | Notice      | Help 🔻  |        | বাংলা               | Change Password    | Logout      |  |  |  |
|-------|------------------------------------------|-----------------|-------------|---------|--------|---------------------|--------------------|-------------|--|--|--|
| Appl  | Applied Applications Home / Applications |                 |             |         |        |                     |                    |             |  |  |  |
| Appli | cations                                  |                 |             |         |        |                     | Apply              | y to a Post |  |  |  |
| New/  | Promotion Applications:                  |                 |             |         |        |                     |                    |             |  |  |  |
| #     | Institute/Dept/Office                    | Designation     |             | Amount  | Status | Action              |                    |             |  |  |  |
| 1.    | Electrical and Electronics Engineering   | Lecturer Eligib | le Inactive | 600 BDT | PAID   | Details Invoice App | lication Admit Car | d           |  |  |  |
|       |                                          |                 |             |         |        |                     |                    |             |  |  |  |